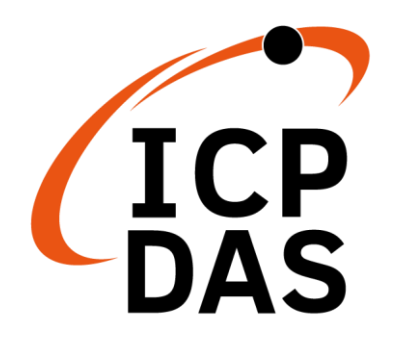

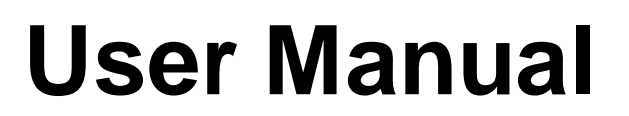

Version 1.0.2 May 2024

# IEC850-211-S

#### Modbus TCP to IEC-61850 Gateway

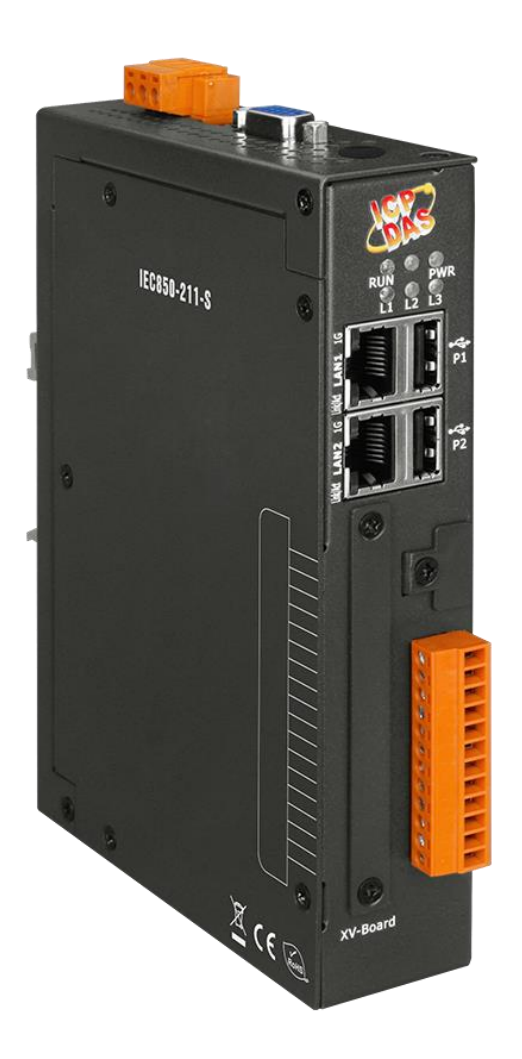

#### Warranty

All products manufactured by ICP DAS are under warranty regarding defective materials for a period of one year, beginning from the date of delivery to the original purchaser.

#### Warning

ICP DAS assumes no liability for any damage resulting from the use of this product. ICP DAS reserves the right to change this manual at any time without notice. The information furnished by ICP DAS is believed to be accurate and reliable. However, no responsibility is assumed by ICP DAS for its use, nor for any infringements of patents or other rights of third parties resulting from its use.

#### Copyright

Copyright © 2021 ICP DAS Co., Ltd. All rights are reserved.

#### Trademarks

Names are used for identification purposes only and may be registered trademarks of their respective companies.

#### **Document Revision**

| Version | Author | Date       | Description                     |
|---------|--------|------------|---------------------------------|
| 1.0.0   | Evan   | 2021/01/06 | First Released Revision         |
| 1.0.1   | Evan   | 2021/08/09 |                                 |
| 1.0.2   | Alina  | 2024/05/08 | Modify object & Utility picture |

#### Contents

| 1                   |
|---------------------|
| +                   |
| 4                   |
| 4                   |
| 5                   |
| 5                   |
| 7                   |
| 7                   |
| 8                   |
| 9                   |
|                     |
|                     |
| 10                  |
| 10                  |
| 20                  |
| · · · · · · · · · · |

# 1. Introduction

# 1.1.IEC-61850 Introduction

IEC 61850 is an international standard defining communication protocols for intelligent electronic devices at electrical substations. It is developed by the International Electrotechnical Commission's (IEC) Technical Committee 57 reference architecture for electric power systems. The objective of the standard is to specify requirements and to provide a framework to achieve interoperability between the IEDs supplied from different suppliers. This protocol can run over TCP/IP networks or substation LANs using high speed switched Ethernet to obtain the necessary response times below four milliseconds for protective relaying.

## **1.2. Modbus TCP Introduction**

MODBUS/TCP is a variant of the MODBUS family of simple, vendor-neutral communication protocols intended for supervision and control of automation equipment. Specifically, it covers the use of MODBUS messaging in an "Intranet" or "Internet" environment using the TCP/IP protocols. The most common use of the protocols at this time are for Ethernet attachment of PLC's, I/O modules, and gateways to other simple field buses or I/O networks.

## 1.3. About IEC850-211-S

IEC850-211-S is a network gateway allowing IEC-61850 MMS client to access Modbus TCP network as a Modbus TCP client. IEC-61850 protocol is used in substation automation. The IEDs exchange information with other IEDs or SCADA via IEC-61850 protocol for protection and control devices. IEC850-211-S support Logical Node GGIO and Data Object Ind, SPCSO, AnIn, AnOut. It also support data set and unbuffered report function to exchange data with a client. The data mapping rule can be configured via ICPDAS Utility.

### 1.4. Features

- Read/Write Modbus register via IEC-61850
- Configurable IEC-61850 server
- Configurable Modbus TCP client
- Support Logical Node GGIO
- Support common Data Object Ind, SPCSO, AnIn, AnOut
- Support Modbus DI, DO,AI,AO types
- Support Modbus function code 1, 2, 3, 4, 5, 6,16
- Maximum support 32 Modbus TCP servers

#### 1.5. Specifications

| System              |                                                     |                                                    |                                                |  |  |
|---------------------|-----------------------------------------------------|----------------------------------------------------|------------------------------------------------|--|--|
| CPU                 |                                                     | Cortex-A8                                          | 3, 1 GHz                                       |  |  |
| SDRAM               |                                                     | 512 MB                                             |                                                |  |  |
| Flash               |                                                     | 512 MB                                             |                                                |  |  |
| FRAM                |                                                     | 64 KB                                              |                                                |  |  |
| LED Indicate        | _ED Indicators PWR(Power), RUN(Running), L1, L2, L3 |                                                    | ver), RUN(Running), L1, L2, L3                 |  |  |
| Communication Ports |                                                     | _                                                  |                                                |  |  |
| VGA 1 (rese         |                                                     | 1 (reserve                                         | ed)                                            |  |  |
| Ethernet F          |                                                     | RJ-45 x 2, 10/100/1000 Based-TX (Auto-negotiating, |                                                |  |  |
|                     |                                                     | Auto MDI/MDI-X, LED indicators)                    |                                                |  |  |
| USB 2.0 2 (reserv   |                                                     | 2 (reserve                                         | ed)                                            |  |  |
| Console Po          | rt                                                  | RS-232 (                                           | S-232 (RxD, TxD and GND); Non-isolated         |  |  |
| ttyO2               |                                                     | RS-485 (                                           | RS-485 (reserved) (Data+, Data-); Non-isolated |  |  |
| ttyO4               |                                                     | RS-232 (reserved) (RxD, TxD and GND);              |                                                |  |  |
|                     |                                                     | Non-isola                                          | ted                                            |  |  |
| ttyO5               |                                                     | RS-485 (                                           | reserved) (Data+, Data-); 2500 VDC isolated    |  |  |
| Protoco             | bl                                                  |                                                    |                                                |  |  |
| Modbus              | identity                                            |                                                    | Modbus TCP client                              |  |  |
|                     | Function                                            |                                                    | 1, 2, 3, 4, 5, 6,16                            |  |  |
|                     | connection                                          |                                                    | Max. 32 Modbus TCP servers                     |  |  |

| IEC-61850                | identity     |           | IEC-61850 MMS server          |  |  |
|--------------------------|--------------|-----------|-------------------------------|--|--|
|                          | connection   |           | Max. 5 MMS clients            |  |  |
|                          | Logical Node |           | LLN0、LPHD、GGIO                |  |  |
|                          | Data Object  |           | Ind, SPCSO, AnIn, AnOut       |  |  |
|                          | control      |           | status-only                   |  |  |
|                          |              |           | direct-with-normal-security   |  |  |
|                          |              |           | direct-with-enhanced-security |  |  |
|                          |              |           | sbo-with-normal-security      |  |  |
|                          |              |           | sbo-with-enhanced-security    |  |  |
| Power                    |              |           |                               |  |  |
| Supply Voltage +12 to +4 |              | +12 to +4 | 8 VDC                         |  |  |
| Consumption 4.8 W        |              | 4.8 W     |                               |  |  |
| Connector                |              | 3-pin Ren | novable Terminal Block        |  |  |
| Mechanism                | l            |           |                               |  |  |
| Dimensions               |              | 35 mm x   | 167 mm x 119 mm               |  |  |
| Casing                   |              | Metal     |                               |  |  |
| Installation             |              | DIN-Rail  |                               |  |  |
| Environme                | nt           |           |                               |  |  |
| Operating Te             | emp.         | -25°C ~ + | 75°C                          |  |  |
| Storage Terr             | ър           | -30°C ~ + | 85°C                          |  |  |
| Humidity                 |              | 10 ~ 90%  | RH, non-condensing            |  |  |

# 2.Hardware

# 2.1. Dimensions

Unit: mm

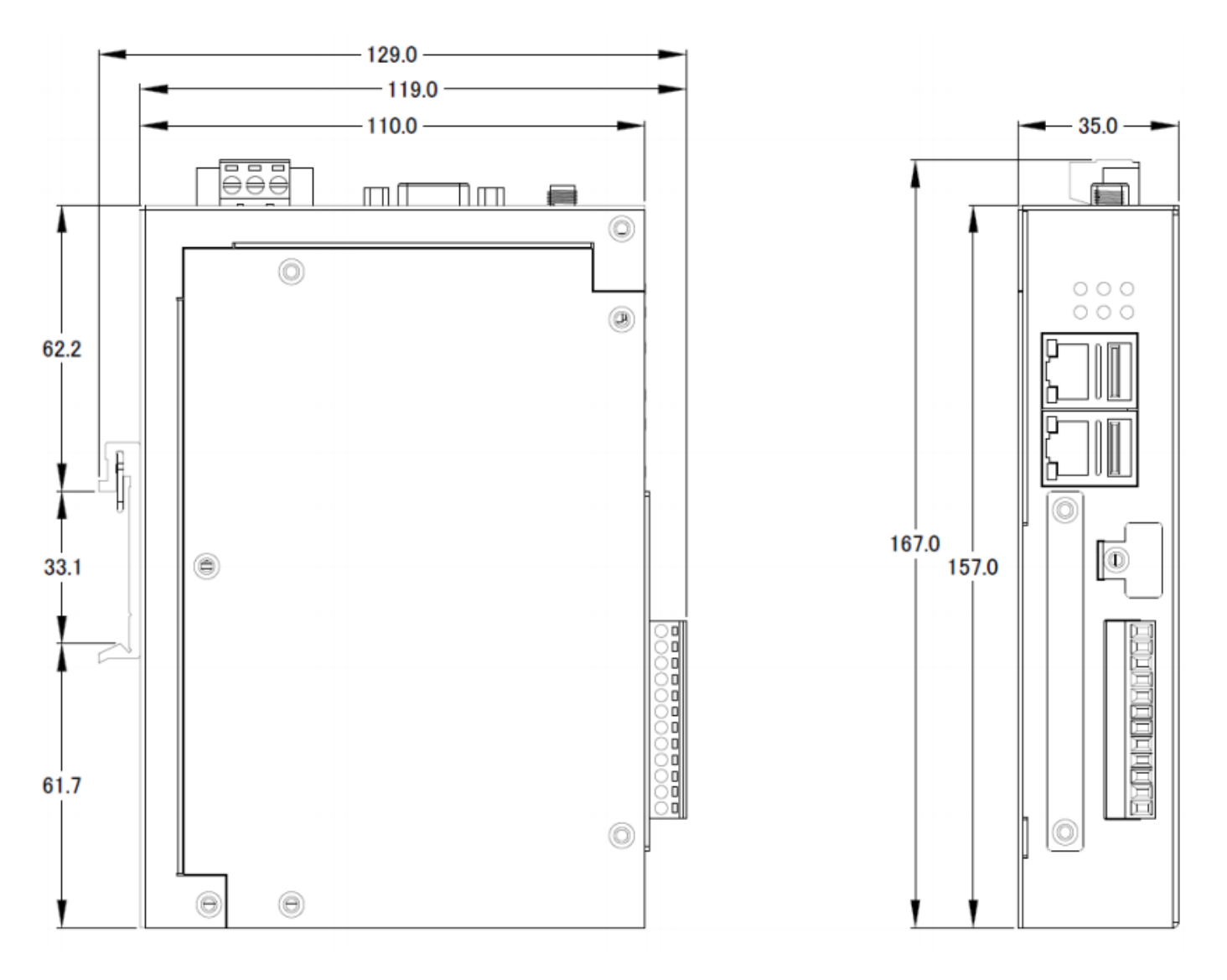

# 2.2. Appearance

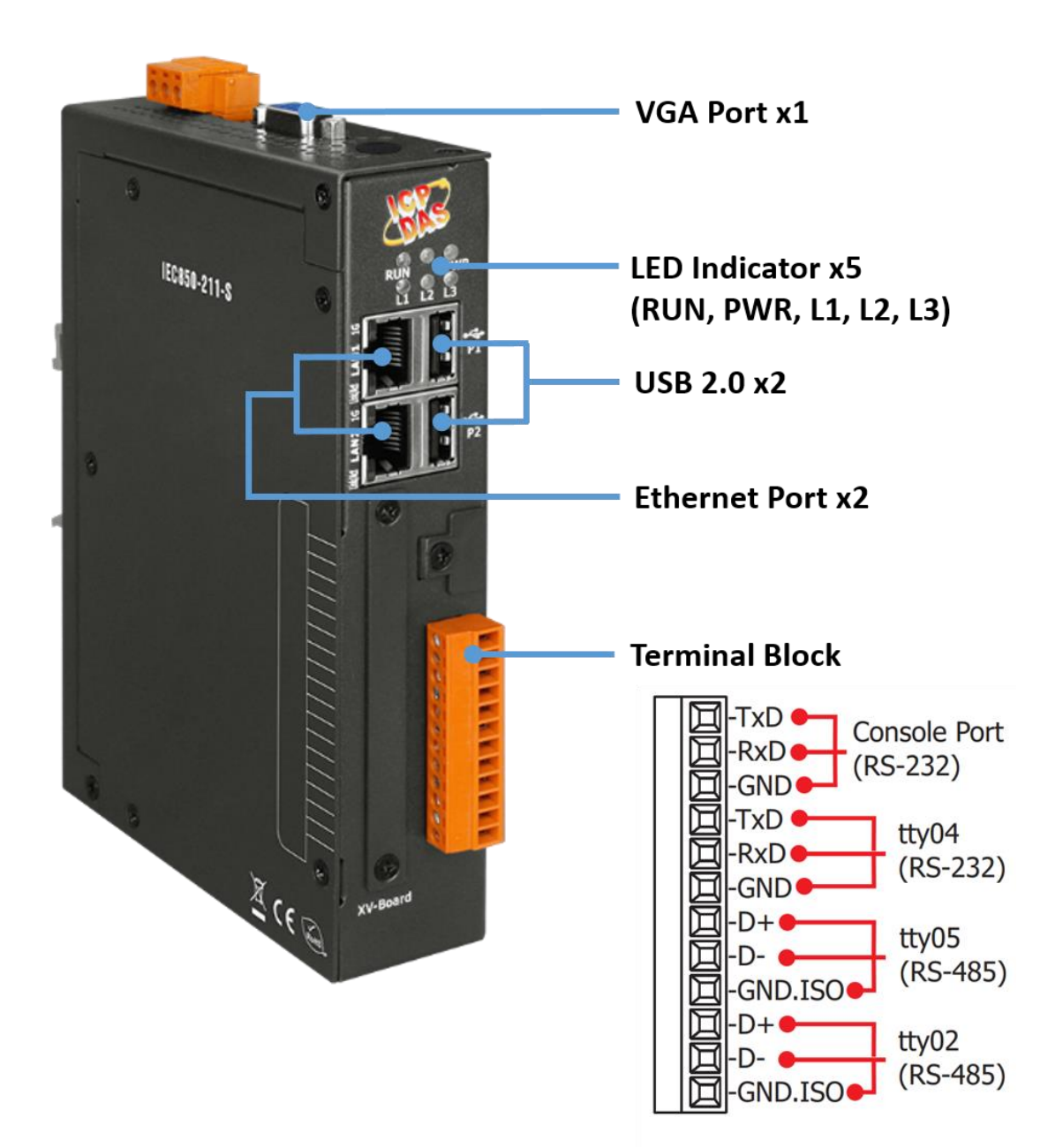

# 2.3. LED Indicator

There are five LEDs to indicate the various states of the IEC850-211-S. The following is the illustration of these five LEDs.

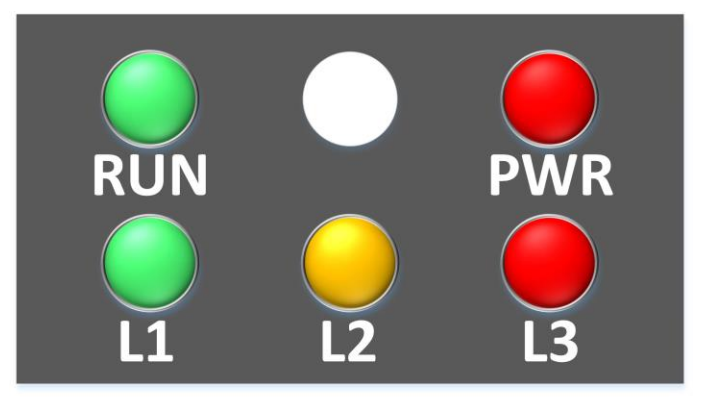

| LED Name   | LED Status         | Description                          |  |  |
|------------|--------------------|--------------------------------------|--|--|
| DWD        | ON                 | Power on                             |  |  |
| OFF        |                    | Power failure                        |  |  |
| DIIN       | RUN OS is running  |                                      |  |  |
| KUN        | OFF                | OS stops running                     |  |  |
| 14         | Flash every second | Firmware is running                  |  |  |
| <b>L</b> 1 | Other              | Firmware stops running               |  |  |
| 1.2        | Flash every second | Some Modbus servers are disconnected |  |  |
| LZ         | OFF                | No Warning                           |  |  |
| 1.2        | ON                 | The Configuration is incorrect       |  |  |
| LJ         | OFF                | No Error                             |  |  |

# **3.Getting Started With IEC850-211-S**

#### 3.1. Preparations for Devices

In addition to the IEC850-211-S, please prepare the following:

- 1. Power Supply: +12 ~ +48 VDC (Ex: DP-665)
- 2. Ethernet Hub or Switch (Ex: NS-205)
- 3. PC/NB: Can connect to the network and set the network

#### 3.2. Hardware Wiring

Connect the IEC850-211-S with the RJ-45 Ethernet port LAN1 to an Ethernet hub/switch and PC. You can also link directly the IEC850-211-S to PC with an Ethernet cable.

After power is connected, please **wait 1 minute** for IEC850-211-S start-up procedure. When the **"RUN"** indicator starts **flashing** and **"PWR"** indicator is **constantly lit**, it represents the boot is complete. After the module boots successfully, if the **"L1"** indicator flashes every second, it means the firmware is running.

#### 3.3. IEC850-211-S Utility

Step 0:

Download and install IEC850\_211\_S\_Utility

| 名稱 ^                   | 修改日期              | 類型               | 大小     |
|------------------------|-------------------|------------------|--------|
| 👸 Config_Utility_Setup | 2021/1/7 上午 11:42 | Windows Installe | 931 KB |
| 💽 setup                | 2021/1/7 上午 11:42 | 應用程式             | 518 KB |

Step 1:

Open IEC850\_211\_S\_Utility and press "Network" option in the top toolbar.

| JEC850-211-S Gateway Configration Utility v1.02<br>File Upload Network IEC61850 Client                                                                                                    |          |               |        |                | -        |                  | ×  |
|----------------------------------------------------------------------------------------------------|----------|---------------|--------|----------------|----------|------------------|----|
| Gateway Network Configuration         IP Address         TCP Port         102         Get Configuration from module.                                                                                              |          | Name          | Logica | l Device<br>LD | Next Ste | p.               |    |
| Polling Configuration<br>GGIO0 New                                                                                                    |          |               |        |                |          |                  |    |
| Modbus Slave Connection                                                                                                    | Function | Start Address | Length | Unit           | Poll     | ing time<br>(ms) |    |
| Slave ID         IP Address         TCP Port         Add Modbus Commands         FC1 Read multiple coils status (0xxxx) for D0         Start Address :         Unit :       Int16         Length:       << Delete |          |               |        |                |          |                  |    |
| DataSet Report                                                                                                    |          |               |        |                | Del      | ete Pa           | ge |
|                                                                                                    |          |               |        |                |          | Finis            | sh |

Step 2:

Connect to the module and set network parameter.

- > "Set all" is to write the configuration to the module.
- > "Save" is to save the configuration.
  - > "Reboot" is to reboot the module.

| 🖳 Network Con   | figuration |         | -    |      | ×    |
|-----------------|------------|---------|------|------|------|
| Connection      | 8.0.1      | Connect | Disc | onne |      |
| LAN1<br>IP      |            |         | 7    | Se   | tall |
| Mask<br>Gateway |            |         |      | Sa   | ive  |
| MAC             |            |         |      |      |      |
| LAN2            |            |         |      |      |      |
| IP<br>Mask      |            |         |      |      |      |
| MAC             |            |         |      | Rel  | poot |
| MAC             |            |         |      | Rel  | ooot |

Step 3:

Start to set gateway data mapping.

1. Input the IP address that you want to listen for IEC-61850 and input IED name and LD name.

| LEC850-211-S Gateway Configration Utility v1.02<br>File Upload Network IEC61850 Client                                                                                                 |          |               |        |          | - 0                 | ×    |
|----------------------------------------------------------------------------------------------------|----------|---------------|--------|----------|---------------------|------|
| Gateway Network Configuration         IP Address       TCP Port         172       17       0       95       102         Get Configuration from module.       0       0       0       0 |          | Name<br>IED   |        | l Device | Next Step.          |      |
| Polling Configuration<br>GGI00 New                                                                                                    |          |               |        |          |                     |      |
| Modbus Slave Connection                                                                                                    | Function | Start Address | Length | Unit     | Polling tin<br>(ms) | ue   |
| Slave ID                                                                                                    |          |               |        |          |                     |      |
| IP Address                                                                                                    |          |               |        |          |                     |      |
| TCP Port Next Step                                                                                                    |          |               |        |          |                     |      |
| Add Modbus Commands                                                                                                    |          |               |        |          |                     |      |
| FC1 Read multiple coils status (0xxxxx) for DO $\qquad \checkmark$                                                                                                    |          |               |        |          |                     |      |
| Start Address :                                                                                                    |          |               |        |          |                     |      |
| Unit : Int16                                                                                                    |          |               |        |          |                     |      |
| Length: << Delete                                                                                                    |          |               |        |          |                     |      |
| Polling Time :                                                                                                    |          |               |        |          |                     |      |
| DataSet Report                                                                                                    |          |               |        |          | Delete              | Page |
|                                                                                                    |          |               |        |          | Fi                  | nish |

2. Input the Node ID, IP address and port of the Modbus TCP server.

| 📕 IEC850-211-S Gateway Configration Utility v1.02                                                                                                    |          |               |        |          | - 🗆                  | $\times$ |
|----------------------------------------------------------------------------------------------------|----------|---------------|--------|----------|----------------------|----------|
| File Upload Network IEC61850 Client                                                                                                    |          |               |        |          |                      |          |
| Gateway Network Configuration         IP Address         172       17         0       95         Get Configuration from module.                                                                                   | IED      | Name<br>IED   | Logica | l Device | Next Step.           |          |
| Polling Configuration<br>GGIO0 New                                                                                                    |          |               |        |          |                      |          |
| Modbus Slave Connection                                                                                                    | Function | Start Address | Length | Unit     | Polling time<br>(ms) |          |
| Slave ID 1   IP Address 172   IP Address 172   ITCP Port 502     Next Step     Add Modbus Commands     FC1 Read multiple coils status (0xxxx) for DO   Start Address :   Unit : Int16   Add >>   Length: < Delete |          |               |        |          |                      |          |
| DataSet Report                                                                                                    |          |               |        |          | Delete Pa            | age      |
|                                                                                                    |          |               |        |          | Fin                  | ish      |

- 3. Input the registers that you want to map to IEC-61850 data object.
- > "Add" is to add command to the right side table.
- > "Delete" is to delete the command you choose from the right side table.

| IEC850-211-S Gateway Configration Utility v1.02                                                                                                    |          |               |         |      | _        |                  | $\times$ |
|----------------------------------------------------------------------------------------------------|----------|---------------|---------|------|----------|------------------|----------|
| File Upload Network IEC61850 Client                                                                                                    |          |               |         |      |          |                  |          |
| Gateway Network Configuration         IP Address         172       17         0       95         Get Configuration from module.                                   | IED      | Name<br>IED   | Logical | LD   | Next Ste | p.               |          |
| Polling Configuration<br>GGIO0 New                                                                                                    |          |               |         |      |          |                  |          |
| Modbus Slave Connection                                                                                                    | Function | Start Address | Length  | Unit | Poll     | ing time<br>(ms) |          |
| Slave ID 1                                                                                                    | 1        | 0             | 2       | bit  |          | 1000             |          |
| IP Address         172         17         11         225           TCP Port         502         Next Step                                                         |          |               |         |      |          |                  |          |
| Add Modbus Commands<br>FC1 Read multiple coils status (0xxxx) for DO v<br>Start Address : 0<br>Unit : Int16 v Add >><br>Length: 2 v Oelete<br>Polling Time : 1000 |          |               |         |      |          |                  |          |
| DataSet Report                                                                                                    |          |               |         |      | De       | ete Pag          | ge       |
|                                                                                                    |          |               |         |      |          | Finis            | sh       |

- 4. Press "DataSet" button and start to configure data set function.
- > "New" is to create a data set named after the text in the top text box.
- > The drop-down menu is to choose which data set can be configured now.
- > "Delete" is to delete the data set chosen now.
- "Add Data" is to add the data object in the left side table to the data set chosen now.
- "Delete Data" is to delete the chosen data object in the right side table from the data set.
- > "Finish" is to leave this window.

| Data Object | I/O type | Function | Address | Data Set     |   | InClass | fc | lnInst | doName | daName |
|-------------|----------|----------|---------|--------------|---|---------|----|--------|--------|--------|
| SPCSO0      | DO       | 1        | 0       |              | • | GGIO    | ST | 0      | SPCSOO | ALL    |
| SPCSO1      | DO       | 1        | 1       | DataSet Name |   | GGIO    | ST | 0      | SPCSO1 | ALL    |
| IndO        | DI       | 2        | 0       | New          |   | GGIO    | ST | 0      | IndO   | ALL    |
| Ind1        | DI       | 2        | 1       |              |   | GGIO    | ST | 0      | Ind1   | ALL    |
| ISCSO0      | AO       | 3        | 0       | ET-7026 ~    |   | GGIO    | ST | 0      | ISCSOO | ALL    |
| ISCSO1      | AO       | 3        | 1       |              |   | GGIO    | ST | 0      | ISCSO1 | ALL    |
| IntIn0      | AI       | 4        | 0       | Delete       |   | GGIO    | ST | 0      | IntInO | ALL    |
| IntIn1      | AI       | 4        | 1       |              |   | GGIO    | ST | 0      | IntIn1 | ALL    |
| IntIn2      | AI       | 4        | 2       | Data Object  |   | GGIO    | ST | 0      | IntIn2 | ALL    |
| IntIn3      | AI       | 4        | 3       |              |   | GGIO    | ST | 0      | IntIn3 | ALL    |
| IntIn4      | AI       | 4        | 4       | Add Data     |   | GGIO    | ST | 0      | IntIn4 | ALL    |
| IntIn5      | AI       | 4        | 5       | Delete Data  |   | GGIO    | ST | 0      | IntIn5 | ALL    |
|             |          |          |         | Delete Data  |   |         |    |        |        |        |
|             |          |          |         | Finish       |   |         |    |        |        |        |
|             |          |          |         |              |   |         |    |        |        |        |

- 5. Press "Report" button and start to configure report function.
- "Create" is to create a report control block with parameter in the text boxes, check boxes and drop-down menu.
- > "Modify" is to modify the report control block chosen now.
- > "Delete" is to delete the report control block chosen now.

| d Gateway Config U                                                                                    | Report Control Bloc                                                                              | k       |                                                                                                    |             |                                                        |                                                                                                  |               |      | $\times$ |
|----------------------------------------------------------------------------------------------------|--------------------------------------------------------------------------------------------------|---------|----------------------------------------------------------------------------------------------------|-------------|--------------------------------------------------------|--------------------------------------------------------------------------------------------------|---------------|------|----------|
| File Upload Ne<br>Gateway Netv<br>IP Address<br>192 168<br>Polling Config<br>Slave_1 New<br>Modbus Sl | Report Control Bloc<br>name: RCB1<br>rptiD: report1<br>intgPd: 1000<br>datSet: ET-7026<br>Create | <       | Trigger Options<br>Data change (dchg)<br>Quality change (qchg)<br>Data update (dupd)<br>Integrity<br>General interrogation | )<br>n (Gl) | Optional Seque Repor Reaso Data s Data r Buffer Entryl | Fields<br>ence number<br>t time stamp<br>n for inclusion<br>et name<br>eference<br>overflow<br>D | time (m. 1000 | - (2 |          |
| Slave ID                                                                                              |                                                                                                  | Delete  |                                                                                                    |             | Conf-r                                                 | evision                                                                                          | 1000          |      | _        |
| IP Address 192                                                                                        | name                                                                                             | datSet  | ıptID                                                                                                    | intgPd      |                                                        | TrgOps                                                                                           | 1000          |      | -        |
| TCP Port 502                                                                                          | ▶ RCB1                                                                                           | ET-7026 | report1                                                                                                    | 1000        |                                                        | 8                                                                                                |               |      |          |
| Add Modb<br>FCI Read multiple co<br>Start Address : 0                                                 |                                                                                                  |         |                                                                                                    |             |                                                        |                                                                                                  |               |      |          |
| Length:                                                                                               |                                                                                                  |         |                                                                                                    | _           | _                                                      |                                                                                                  | -             |      |          |
| Polling Time: 100                                                                                     |                                                                                                  |         |                                                                                                    |             |                                                        | Finish                                                                                           |               |      |          |
| DataSet                                                                                               | Report                                                                                           |         |                                                                                                    |             |                                                        |                                                                                                  | Delete        | Page | 2<br>2   |
|                                                                                                    |                                                                                                  |         |                                                                                                    |             |                                                        |                                                                                                  | F             | ms   | 1        |

 Press "Finish" button to convert the configuration to a file named "GatewayConfig.toml" and it is put in the folder "Gateway\_Configuration" which is next to the utility.

| 🛔 IEC850-211-S Gateway Configration Utility v1.02                                                                                                    |               |                         |        |                | - 🗆 X                |
|----------------------------------------------------------------------------------------------------|---------------|-------------------------|--------|----------------|----------------------|
| File Upload Network IEC61850 Client                                                                                                    |               |                         |        |                |                      |
| Gateway Network Configuration         IP Address       TCP Port         172       17       0       95       102         Get Configuration from module.               | IED           | Name<br>IED             | Logica | l Device<br>LD | Next Step.           |
| Polling Configuration                                                                                                    |               |                         |        |                |                      |
| Modbus Slave Connection                                                                                                    | Function      | Start Address           | Length | Unit           | Polling time<br>(ms) |
| Slave ID 1                                                                                                    | 1             | 0                       | 2      | bit            | 1000                 |
| IP Address 172 17 11 225<br>TCP Port 502 Next Step E                                                                                                    | ixport Config | guarion Success!!<br>確定 | ×      |                |                      |
| FC1 Read multiple coils status (0xxxx) for DO         Start Address :         0         Unit :       Int16         Length:       2         Polling Time :       1000 |               |                         |        |                |                      |
| DataSet Report                                                                                                    |               |                         |        |                | Delete Page          |
|                                                                                                    |               |                         |        |                | Finish               |

Step 4:

Press "Upload" option in the top toolbar to upload the setting file to IEC850-211-S.

- > "Browse" is to choose the file that you want to upload to module.
- > "Upload" is to upload the file to module.
  - "Reboot" is to reboot the module. Note: After uploading the file, you must press "Reboot" button to reboot module, or the file will be lost.

Send Configuration File to IEC850-211-S

| IEC850-211-S                 |        |
|------------------------------|--------|
| IEC850-211-S IP: 192.168.0.1 |        |
| Config. File :               | Browse |
|                              | Upload |
| Reboot IEC850-211-S          | ОК     |

#### Step 5:

Press "Test" option in the top toolbar to test IEC850-211-S.

| 🖳 Client for testing IEC850-211-S |                |                   |                 |      |        | - | × |
|-----------------------------------|----------------|-------------------|-----------------|------|--------|---|---|
| (ICP IEC850-211-S                 | -D-<br>Connect | C=D<br>Disconnect | (/0)<br>Control | Read | Repört |   |   |
| 묡 DataModel                       | Name           | Valu              | e               |      |        |   |   |
| JataSet                           |                |                   |                 |      |        |   |   |
| Report                            |                |                   |                 |      |        |   |   |
|                                   |                |                   |                 |      |        |   |   |
|                                   |                |                   |                 |      |        |   |   |
|                                   |                |                   |                 |      |        |   |   |
|                                   |                |                   |                 |      |        |   |   |
|                                   |                |                   |                 |      |        |   |   |
|                                   |                |                   |                 |      |        |   |   |
|                                   |                |                   |                 |      |        |   |   |
|                                   |                |                   |                 |      |        |   |   |
|                                   |                |                   |                 |      |        |   |   |
|                                   |                |                   |                 |      |        |   |   |

#### 3.4. Update Firmware

Open IEC850\_211\_S\_Utility and press "Upload" option in the top toolbar. Connect to the module and choose the new firmware(After clicking Browse, you must change the lower right corner to All file to see the firmware update file). Then upload the new firmware to IEC850-211-S and reboot. After reboot the module, it will automatically replace the old firmware with the new one and run it.

| Send Configuration File to IEC850-211-S |        |
|-----------------------------------------|--------|
| IEC850-211-S                            |        |
| IEC850-211-S IP: 192.168.0.1            |        |
| Config. File :                          | Browse |
|                                         | Upload |
| Reboot IEC850-211-S                     | ОК     |

| ↓ 開設 ← → ▼↑ □ ≪ 桌面 > Alina > IEC850-211-S > Config_Utility > v102 > bin > x86 > Release > ▼ ひ 提尋 Release 伊合管理 - 新研究科士 | ×<br>م<br>٩ |
|----------------------------------------------------------------------------------------------------|-------------|
| ← → ▼ ↑ □ ≪ 眞面 > Alina > IEC850-211-S > Config_Utility > v102 > bin > x86 > Release > ▼ む 提尋 Release                  | م<br>?      |
| 40 A A A A A A A A A A A A A A A A A A A                                                                              | ?           |
|                                                                                                    |             |
| ▲ OneDrive - Perso ▲ 名稱 ▲ 像改日期 類型 大小                                                                                  |             |
| Gateway_Configuration 2024/2/26下午03:06 檔案資料夾                                                                          |             |
| → ◆ k ModuleConfig 2024/4/17 下午 02:51 檔案資料夾                                                                           |             |
| ■ 3D 杨件<br>目 5566.txt 2024/2/21上午 09:39 文字文件 13 KB                                                                    |             |
| ↓ home (naskh (n demo.conf 2024/2/21上午 09:39 CONF 檔案 2 KB                                                             |             |
| ↓下載 図 DiffieHellman.dll 2024/2/21 上午 09:39 應用程式擴充 52 KB                                                               |             |
| 賞文件 ☐ Gateway.conf 2024/3/6 下午 03:26 CONF 檔案 1 KB                                                                     |             |
| ▶ 音樂 Gateway1.conf 2024/2/21上午 09:39 CONF 福案 1 KB                                                                     |             |
| □ Gateway2.conf 2024/2/21上午 09:39 CONF 檔案 2 KB                                                                        |             |
| □ Gateway3.conf 2024/2/21上午 09:39 CONF 檔案 3 KB                                                                        |             |
| ■ 国内 4 IEC850-211-S_Utility.exe 2024/4/11上午 09:51 應用程式 313 KB                                                         |             |
| ■ 影片 B IEC850-211-S_Utility.exe.config 2024/2/21上午 09:39 XML Configurati 1 KB                                         |             |
| Windows (C:) Di IEC850-211-S_Utility.pdb 2024/4/11上午 09:51 Intermediate file 174 KB                                   |             |
| ■ Data (D:)                                                                                                    |             |
| → Windows (E:) ③ iec61850dotnet.dll 2024/2/21 上午 09:40 應用程式擴充 114 KB                                                  |             |
| ▲ gee 图 Org.Mentalis.Security.dll 2024/2/21上午 09:39 應用程式擴充 180 KB                                                     |             |
| ■ 開始 Y □ 0 C conf 2024/2/21 上午 09-39 CONF 檔案 1 KR                                                                     | ~           |
| 檔案名稱(N): All files(*.*)                                                                                               | ~           |
| 開啟(O) 取准                                                                                                    |             |